# 銘傳大學雲端教室連線步驟

## Google 銘傳大學 雲端教室

http://www.cloud.mcu.edu.tw/

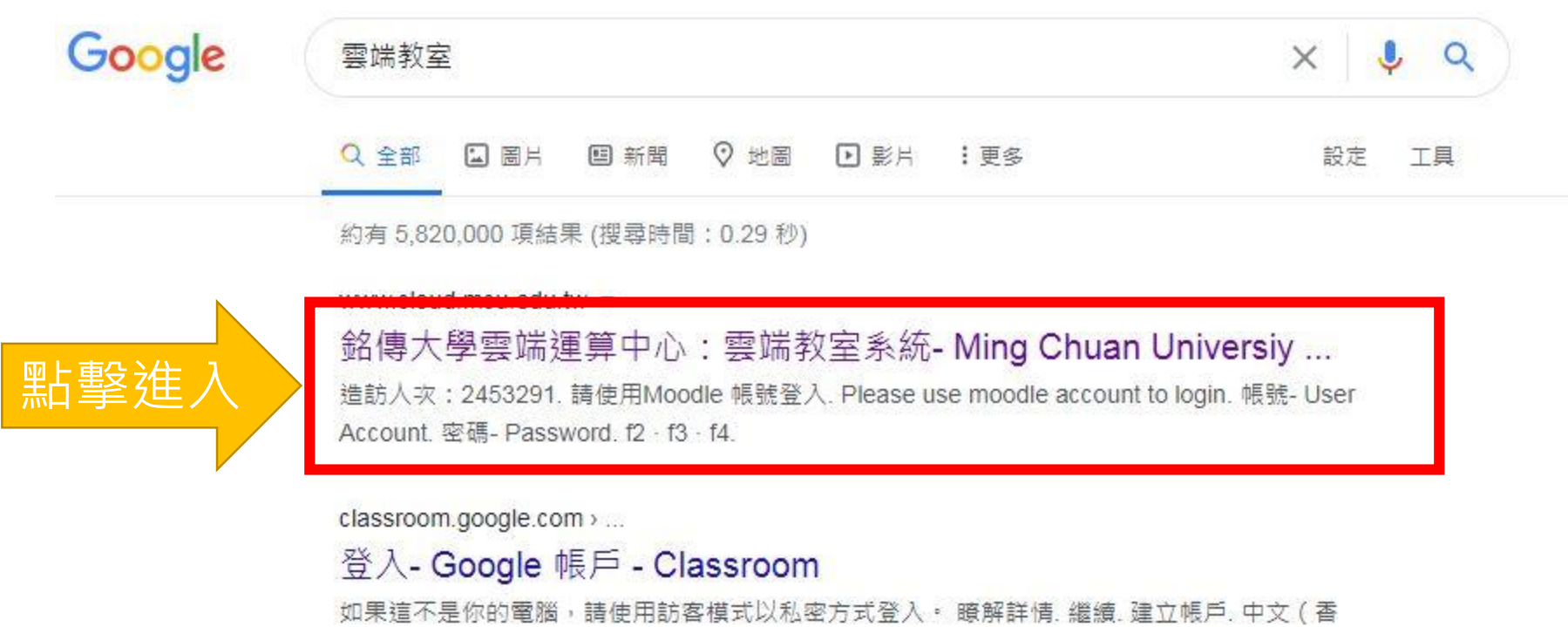

港). 日本語. 简体中文. 繁體中文. Afrikaans. azərbaycan. català ...

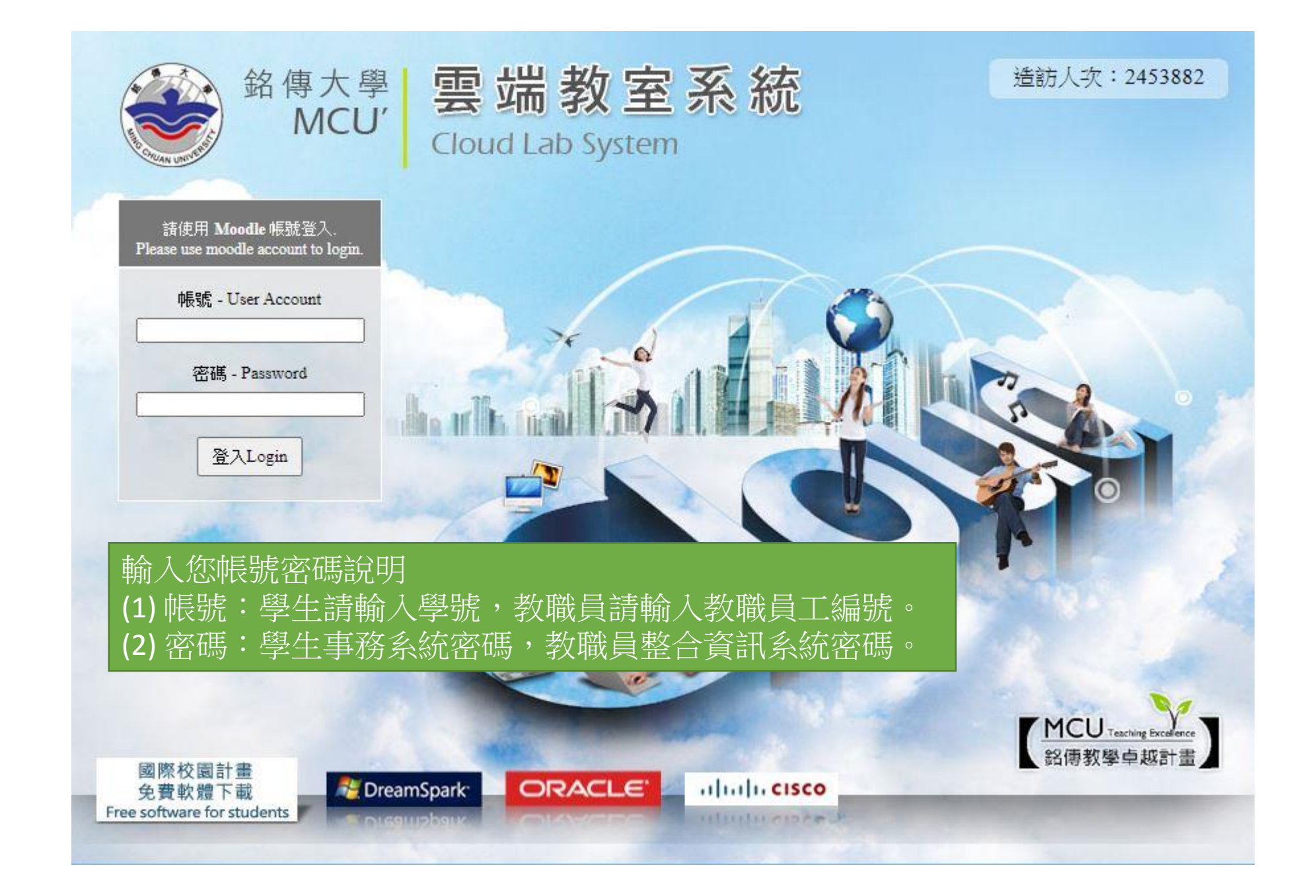

[]

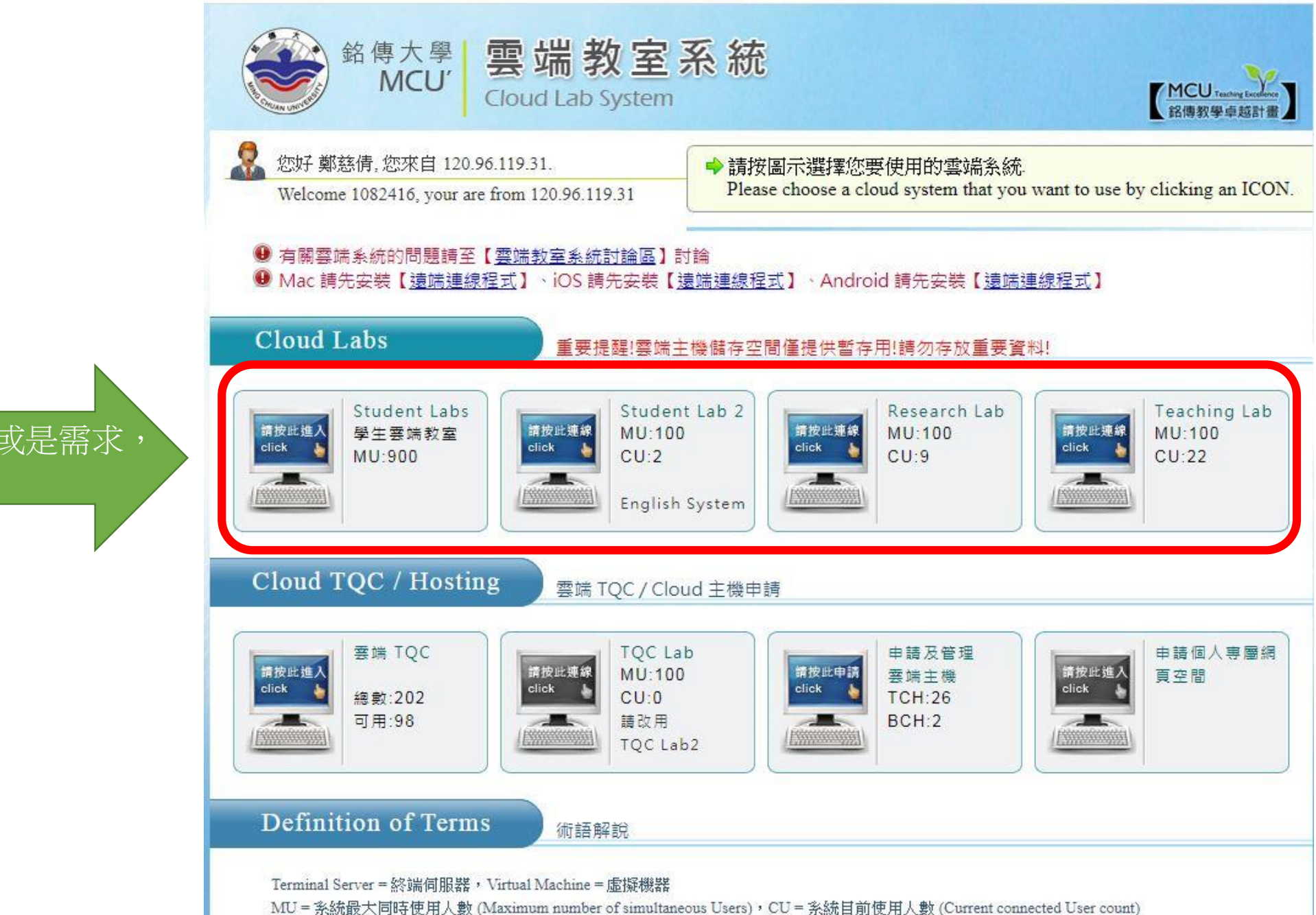

TCH = 雲端主機總數 (Total Cloud Host number), BCH = 已被借用雲端主機數量 (Booked Cloud Host count)

根據您的身分或是需求 選擇雲端教室

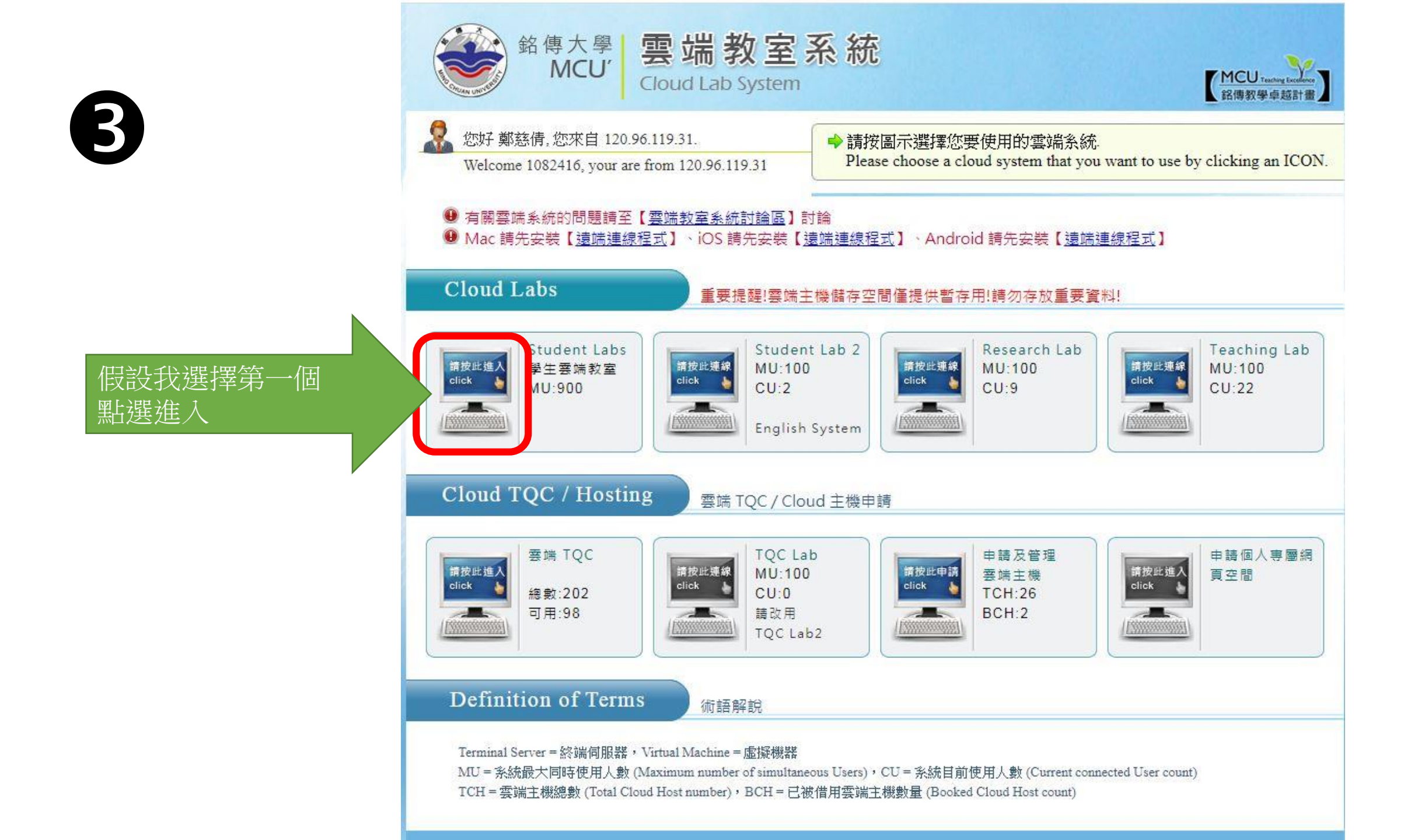

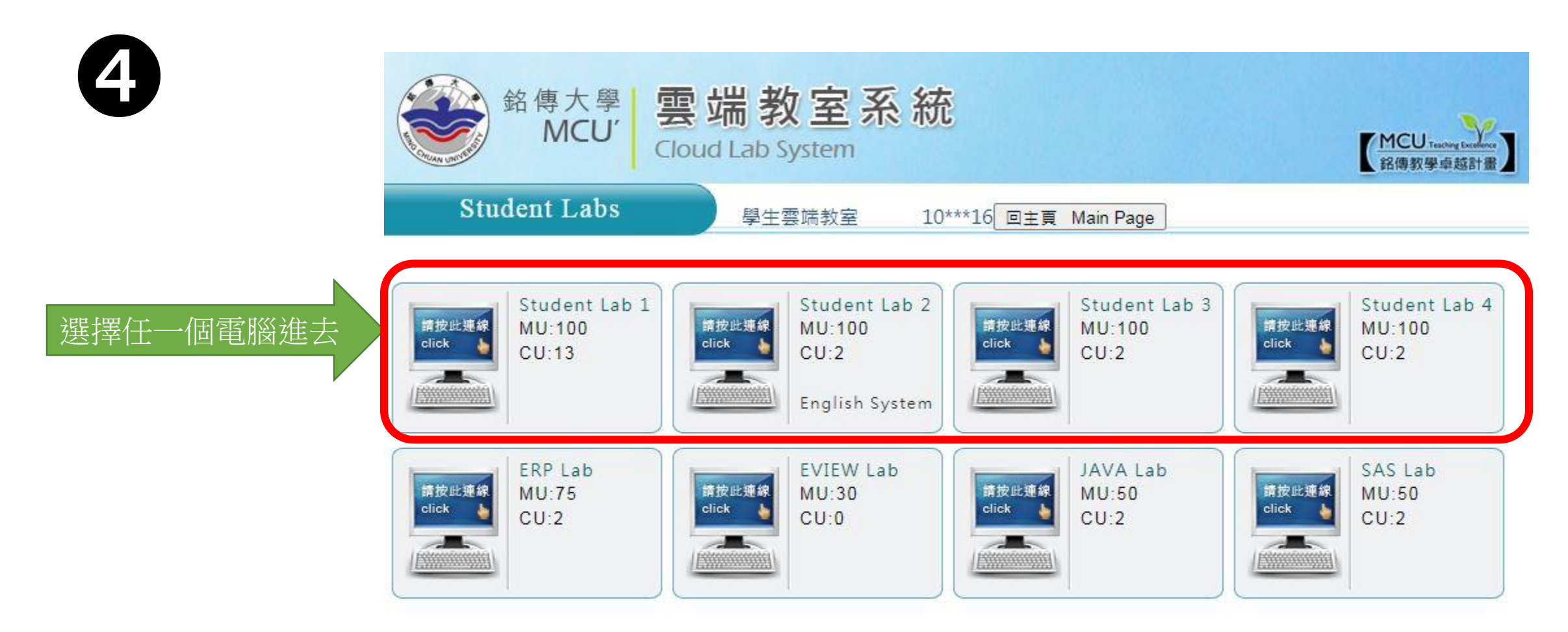

MU=系統最大同時使用人數 (Maximum number of simultaneous Users), CU=系統目前使用人數 (Current connected User count)

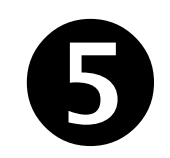

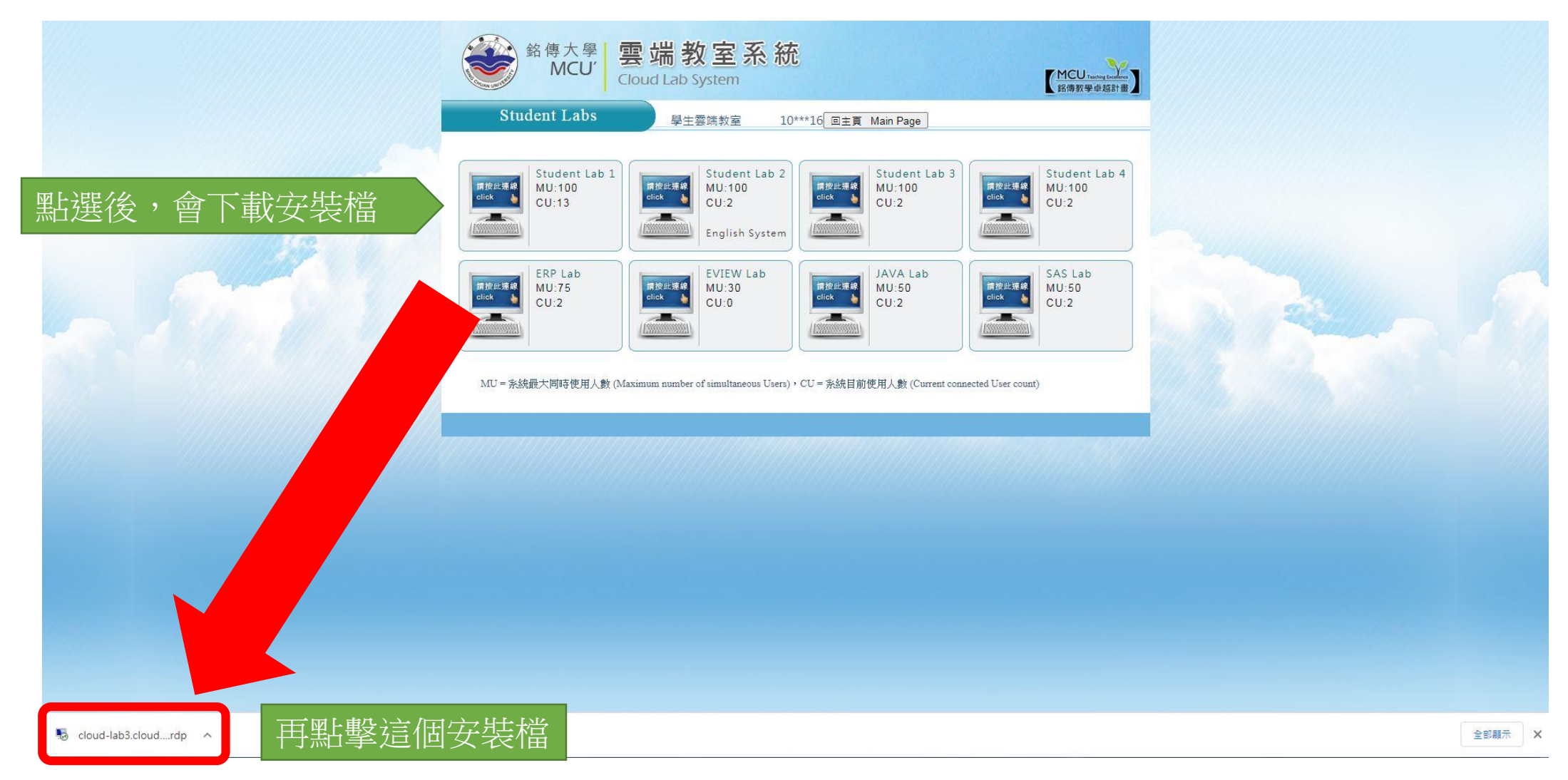

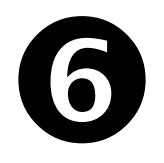

#### 23 퉋 遠端桌面連線 無法識別此遠端連線的發行者。您還是要繼續嗎? 這個遠端連線可能會對您的本機或遠端電腦造成傷害。除非您知道這個連線的來源或是曾 經用過,否則諸不要連線。 發行者: 發行者不明 類型: 遠端点面連線 遠端電腦: lab3.clouds.mcu.edu.tw 📃 不要再詢問我是否要連線到這部電腦(O) 取消(C) 連線(N) 💽 詳細資料(D)

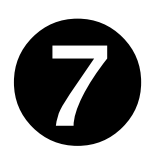

## 會出現遠端連線的桌面,輸入您的學生資訊系統密碼/教職員系統密碼

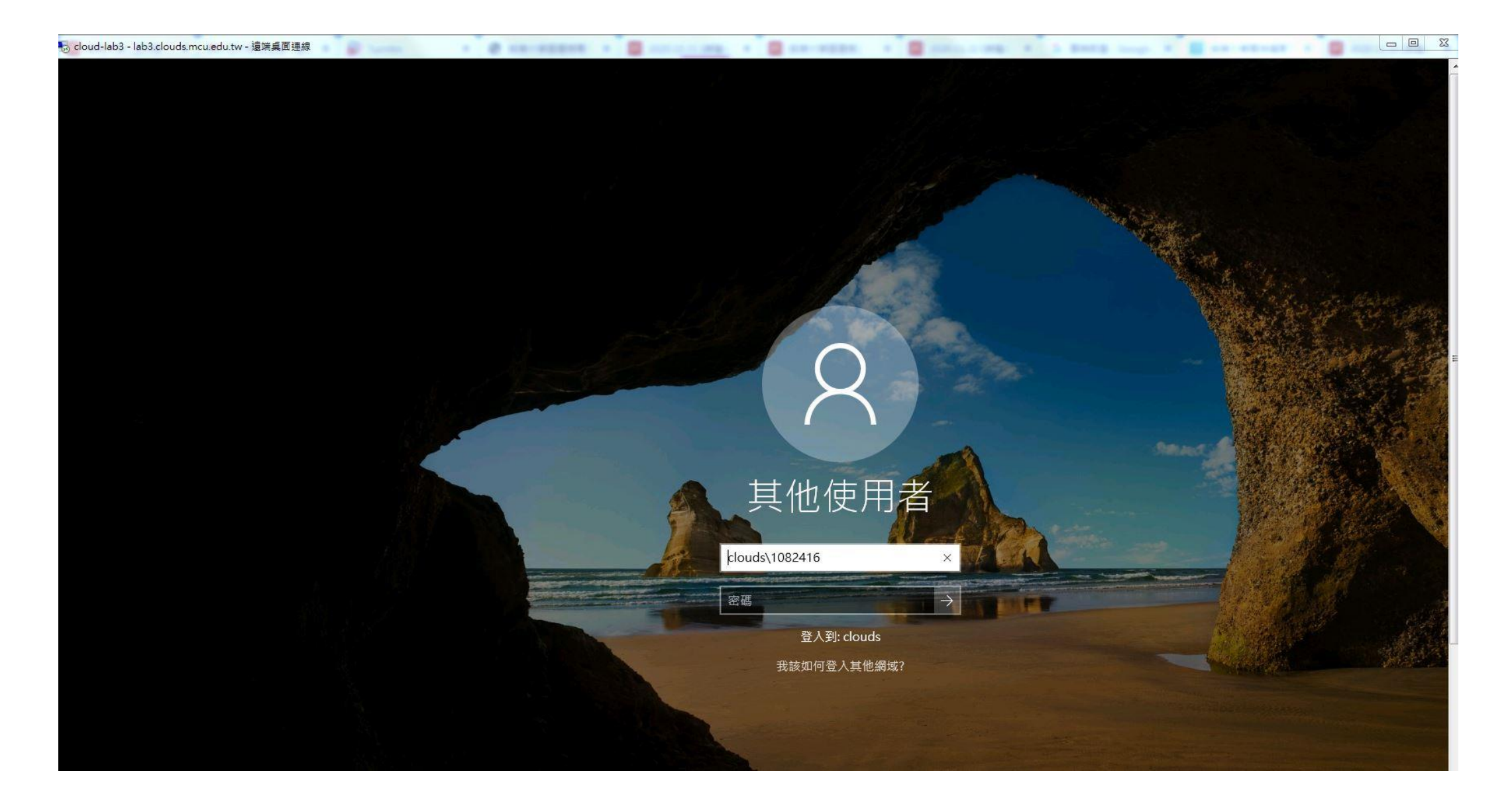

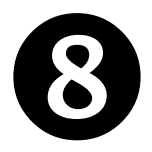

## 連線成功,可上圖書館首頁,點選電子資源系統,使用。

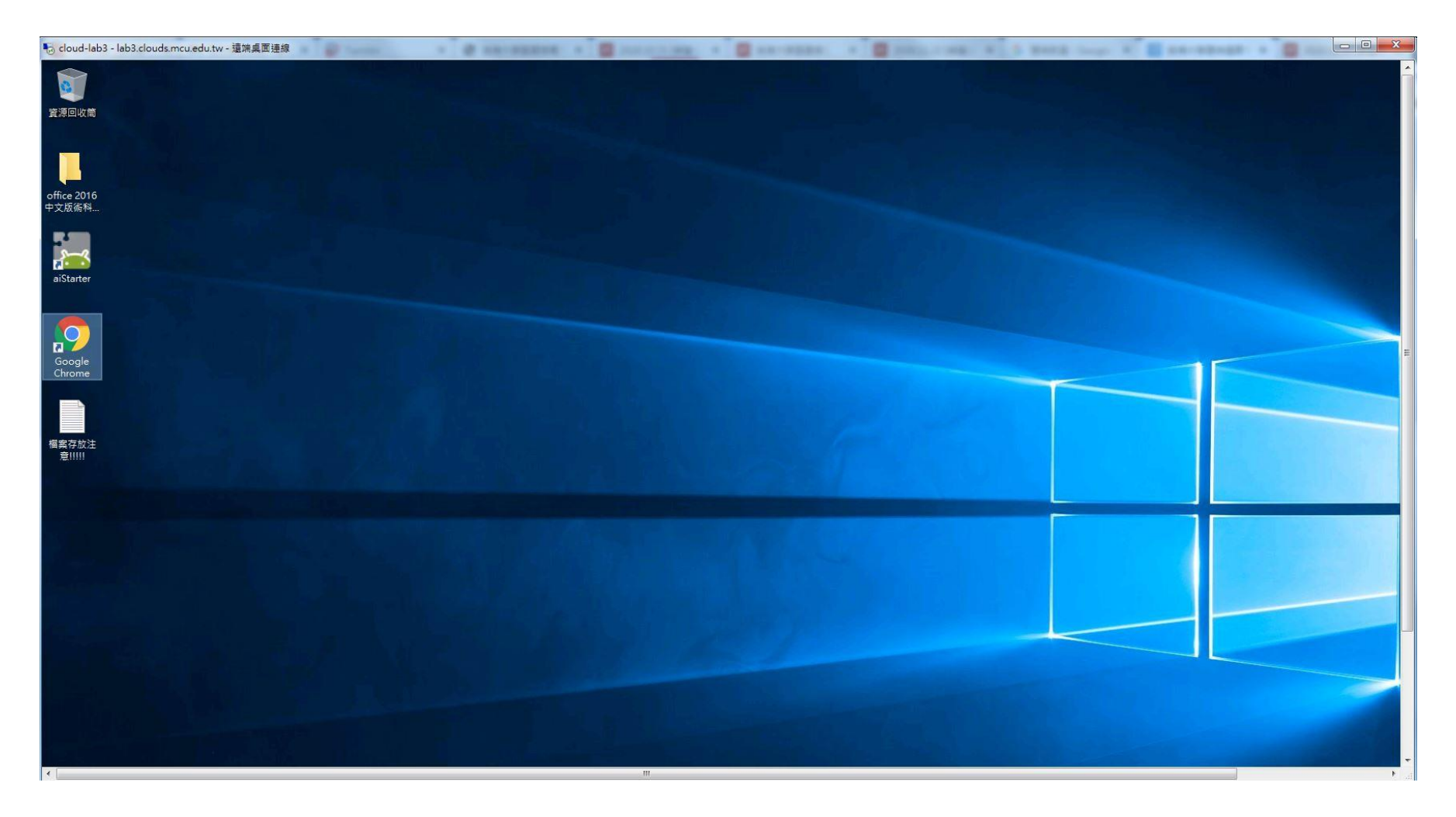